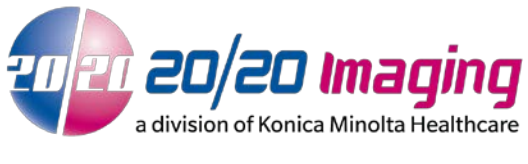

Created 4/20/2017 | Updated 4/20/2017 | Rev A

## **Setup Opal Client Studylist for viewing**

NOTE: This Client is only optimized for the newest database version, 2.3.3.5db or above.

- 1. Browse to the shared folder on OPAL\_QC > Opal.Client Installation
- 2. Right click on OpalClient\_Installer\_2.4.x.x.exe and click Run as administrator

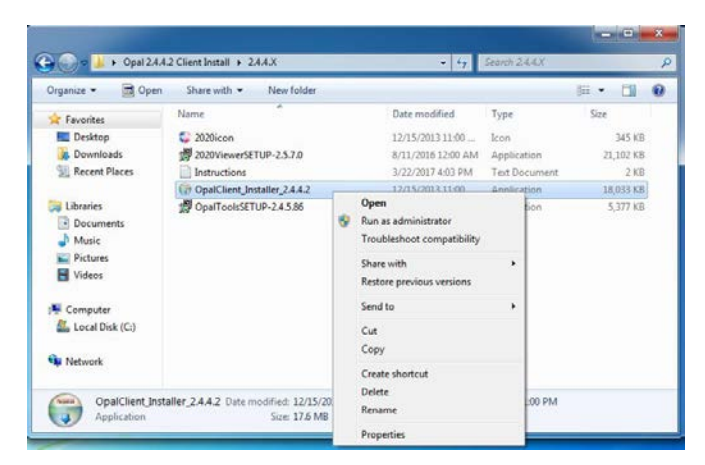

## 3. Click Next

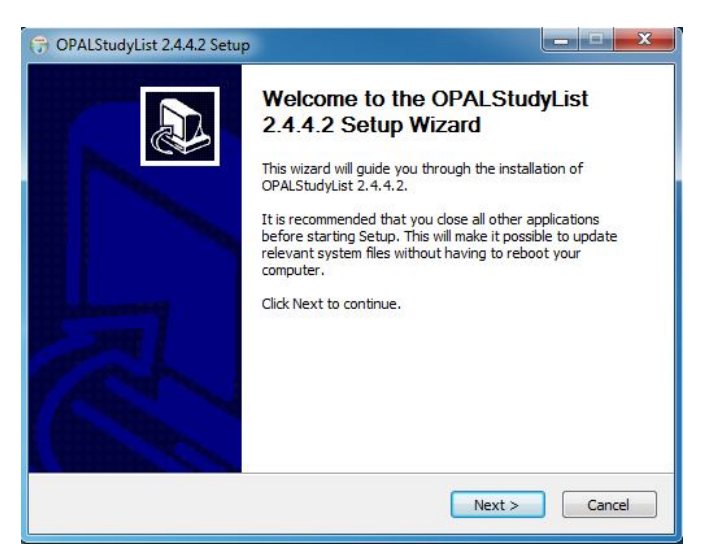

4. Click Install

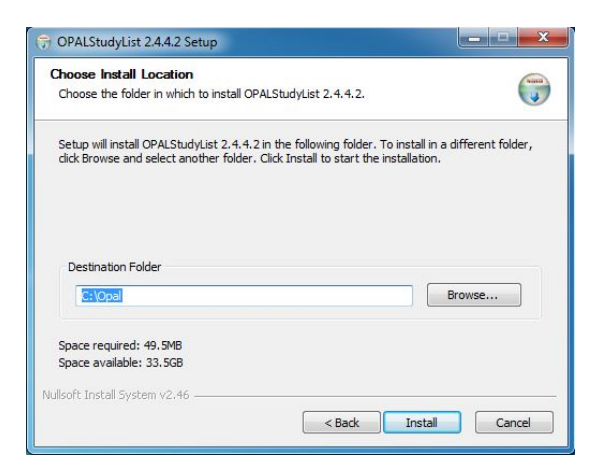

5. Uncheck the box for Run OPALStudylist 2.4.4.2 and click Finish

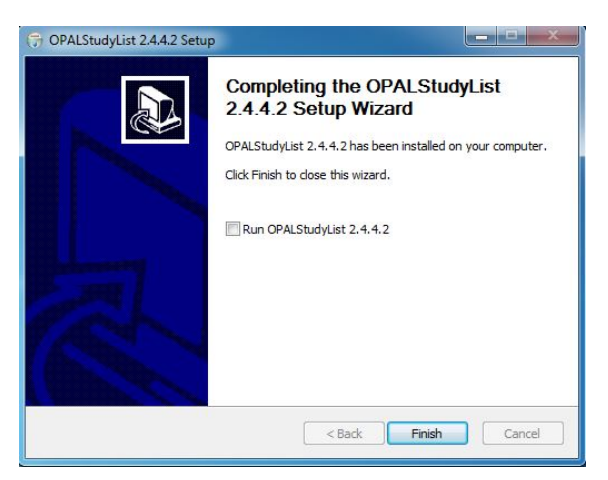

6. Navigate back to the folder and right click on 2020ViewerSETUP-2.5.x.x.exe and click Run as Administrator

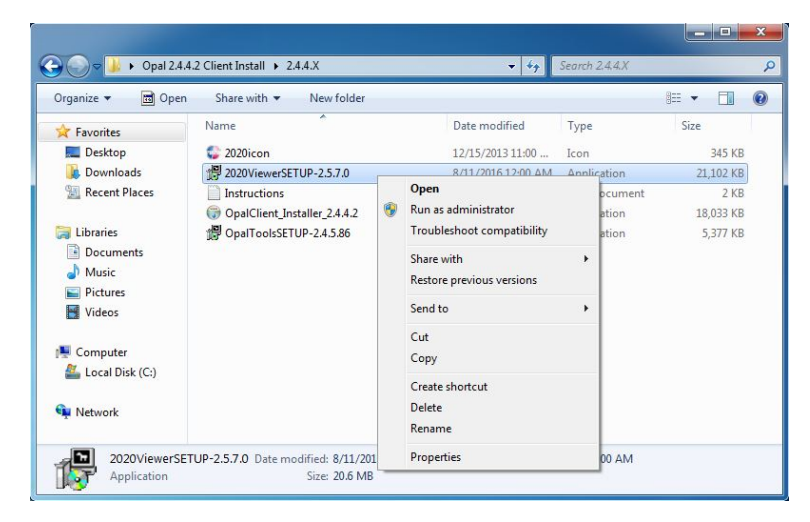

7. Click **OK** once installation setup box is displayed

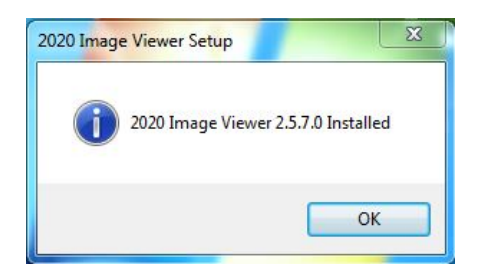

8. Right click on **OpalToolsSETUP-2.4.x.x.exe** and click **Run as Administrator** 

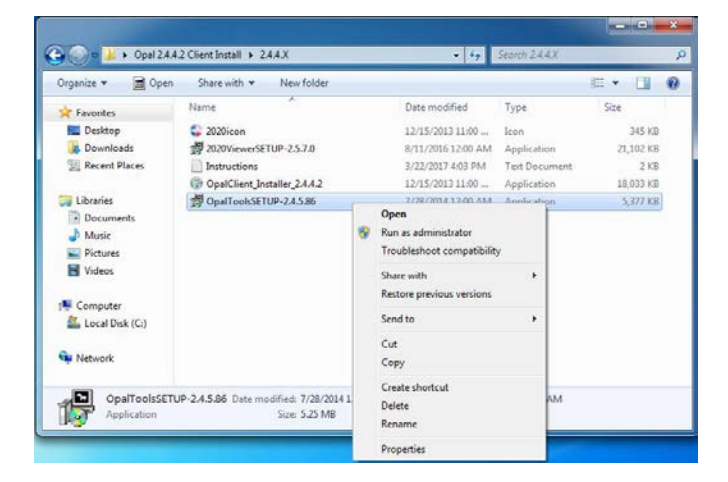

9. Click OK once installation setup box is displayed

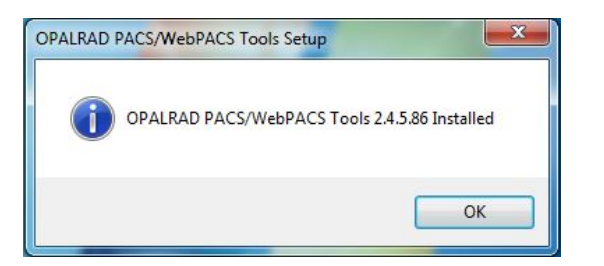

10. Open OPALStudyList from the desktop and click Edit

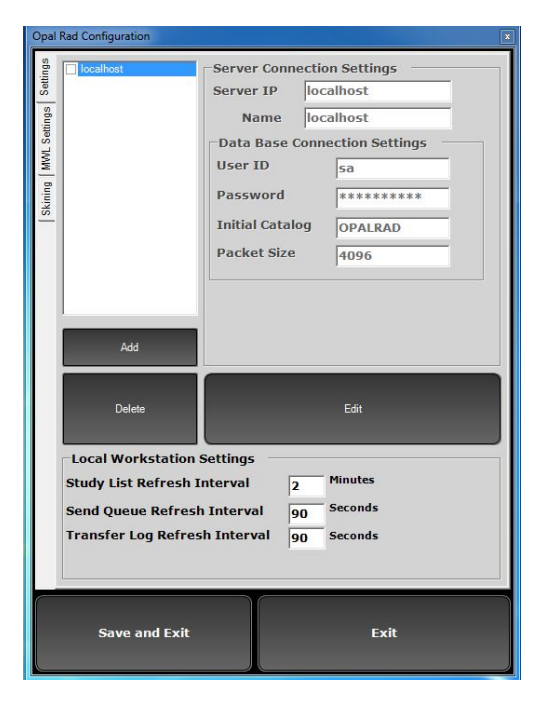

11. Put either the server's HOSTNAME or IP ADDRESS in both fields for **Server IP** and **Name** and click **Update** and **Save and Exit** 

| Opal                           | Rad Configuration                                                                        |                                                                                                    |                           |                                                                                  |  |
|--------------------------------|------------------------------------------------------------------------------------------|----------------------------------------------------------------------------------------------------|---------------------------|----------------------------------------------------------------------------------|--|
| Skining MVML Settings Settings | Discalhost                                                                               | Server Conn<br>Server IP<br>Name<br>Data Base (<br>User ID<br>Password<br>Initial Catal<br>Packet Size | ectic<br>OP<br>OP<br>Conn | AL_QC<br>AL_QC<br>AL_QC<br>ection Settings<br>sa<br>*********<br>OPALRAD<br>4096 |  |
|                                | Add                                                                                      |                                                                                                    |                           | Update                                                                           |  |
|                                | Local Workstation S<br>Study List Refresh I<br>Send Queue Refresh<br>Transfer Log Refres | Settings<br>Interval 2<br>Interval 9<br>h Interval 9                                                   | !<br>!0<br>!0             | Minutes<br>Seconds<br>Seconds                                                    |  |
|                                | Save and Exit                                                                            |                                                                                                    |                           | Exit                                                                             |  |

12. Navigate to the C: drive in Windows Explorer and open the Opal folder

|                     |                     |                    |                    |      |      | _ |
|---------------------|---------------------|--------------------|--------------------|------|------|---|
| Organize 🔻 Share w  | ith 👻 New folder    |                    | 8                  | •    |      | 0 |
| 🚖 Favorites         | Name                | Date modified      | Туре               | Size |      |   |
| 📃 Desktop           | 🎉 inetpub           | 3/15/2017 1:39 PM  | File folder        |      |      |   |
| 🐌 Downloads         | 🎉 MASTER            | 3/15/2017 2:40 PM  | File folder        |      |      |   |
| 📃 Recent Places     | 🎉 Opal              | 3/22/2017 4:24 PM  | File folder        |      |      |   |
|                     | 퉬 PerfLogs          | 7/13/2009 10:20 PM | File folder        |      |      |   |
| 词 Libraries         | 📕 Program Files     | 3/15/2017 1:44 PM  | File folder        |      |      |   |
| Documents           | Program Files (x86) | 3/15/2017 1:45 PM  | File folder        |      |      |   |
| 🖻 🎝 Music           | 腸 Users             | 3/15/2017 1:39 PM  | File folder        |      |      |   |
| 🖻 🔛 Pictures        | 퉬 Windows           | 3/15/2017 1:42 PM  | File folder        |      |      |   |
| 🖻 🛃 Videos          | 🚳 iisresetstart     | 5/11/2010 5:59 PM  | Windows Batch File |      | 1 KB |   |
|                     | 🚳 iisresetstop      | 5/11/2010 5:59 PM  | Windows Batch File |      | 1 KB |   |
| 🖳 Computer          | GpalPrefetchDelete  | 7/5/2010 9:22 AM   | Windows Batch File |      | 1 KB |   |
| 🛛 🏭 Local Disk (C:) | 🚳 opalregsvr        | 5/11/2010 5:59 PM  | Windows Batch File |      | 1 KB |   |
|                     | OpalReStart         | 5/11/2010 5:59 PM  | Windows Batch File |      | 1 KB |   |
| 辑 Network           | 🚳 opalstart         | 5/11/2010 5:59 PM  | Windows Batch File |      | 1 KB |   |
|                     | opalstop            | 5/11/2010 5:59 PM  | Windows Batch File |      | 1 KB |   |

## 13. Open the **cfg folder**

| Organize 🔻 🛛 Include | in library 🔻 Share with 👻 New folder |                   |             |      |  |
|----------------------|--------------------------------------|-------------------|-------------|------|--|
| 🔆 Favorites          | Name                                 | Date modified     | Туре        | Size |  |
| E Desktop            | iii bin                              | 3/22/2017 4:27 PM | File folder |      |  |
| bownloads            | 🕌 cache                              | 3/22/2017 4:25 PM | File folder |      |  |
| 📃 Recent Places      | 📕 cfg                                | 3/22/2017 4:27 PM | File folder |      |  |
|                      | 闄 data                               | 3/22/2017 3:56 PM | File folder |      |  |
| 🗃 Libraries          | 📕 doc                                | 3/15/2017 2:12 PM | File folder |      |  |
| Documents            | 👪 driver                             | 3/15/2017 2:42 PM | File folder |      |  |
| J Music              | image_store                          | 3/15/2017 2:45 PM | File folder |      |  |
| E Pictures           | 🎉 log                                | 3/22/2017 4:01 PM | File folder |      |  |
| Videos               | DpalHL7Recv                          | 3/15/2017 2:30 PM | File folder |      |  |
|                      | OpalHL7Send                          | 3/15/2017 2:30 PM | File folder |      |  |
| Computer             | 📕 opallite                           | 3/15/2017 2:12 PM | File folder |      |  |
| Local Disk (C:)      | plugins32                            | 3/22/2017 3:56 PM | File folder |      |  |
|                      | 🍌 plugins64                          | 3/22/2017 3:56 PM | File folder |      |  |
| 🙀 Network            | screenshots                          | 3/15/2017 2:45 PM | File folder |      |  |
|                      | 📕 Text files (UAI)                   | 3/15/2017 2:42 PM | File folder |      |  |

14. Right click on the **opalconfiguration** file in the cfg folder and click **Edit** 

| Organize 🔻 🛛 🍯 Oper                                                                                                    | n 🔻 New folder                                                                                                    |                                                                                                    |                                                                                                    | BE - 🗖                                                                           |
|----------------------------------------------------------------------------------------------------|----------------------------------------------------------------------------------------------------|----------------------------------------------------------------------------------------------------|----------------------------------------------------------------------------------------------------|----------------------------------------------------------------------------------|
| Favorites                                                                                                    | Name                                                                                                    | Date modified<br>3/15/2017 2:49 PM                                                                                                   | Type<br>File folder                                                                                                    | Size                                                                             |
| Computer Computer Co | opar.ik     opar.ik     opal.configuration     OpalDefaultValuesConfig     OpalDicomRecv     OpalImageServer     opalNexSANOA.lic     OpalRouter     OpalStudyListConfig     OpalUAL     OpalUAL     OpalUAL     OpalViewer | Open<br>Edit<br>Open with<br>Restore previous versions<br>Send to<br>Cut<br>Copy<br>Create shortcut<br>Delete<br>Rename<br>Desertion | ML Document<br>ML Document<br>ML Document<br>ML Document<br>IC File<br>ML Document<br>ML Document<br>ML Document<br>ML Document | 1 KB<br>1 KB<br>1 KB<br>1 KB<br>1 KB<br>1 KB<br>1 KB<br>144 KB<br>144 KB<br>1 KB |

15. Locate the "<Skin value="0" />" line and change the "0" to "1"

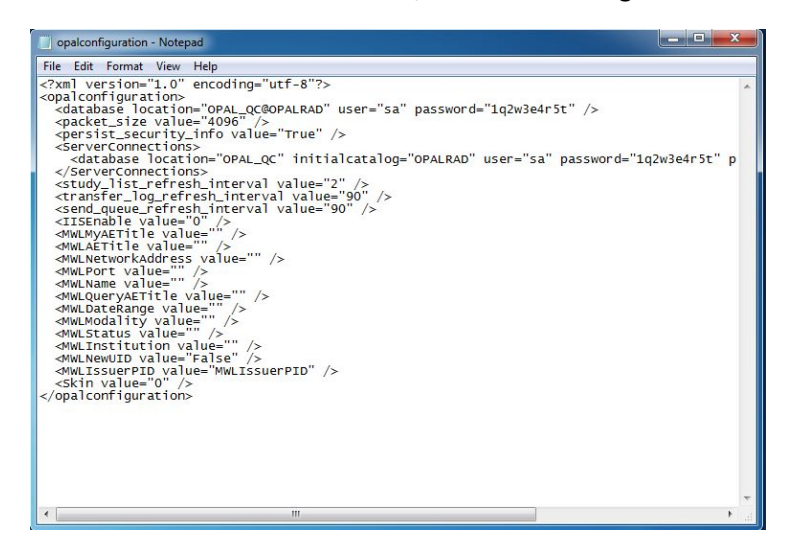

16. Click on File and click Save

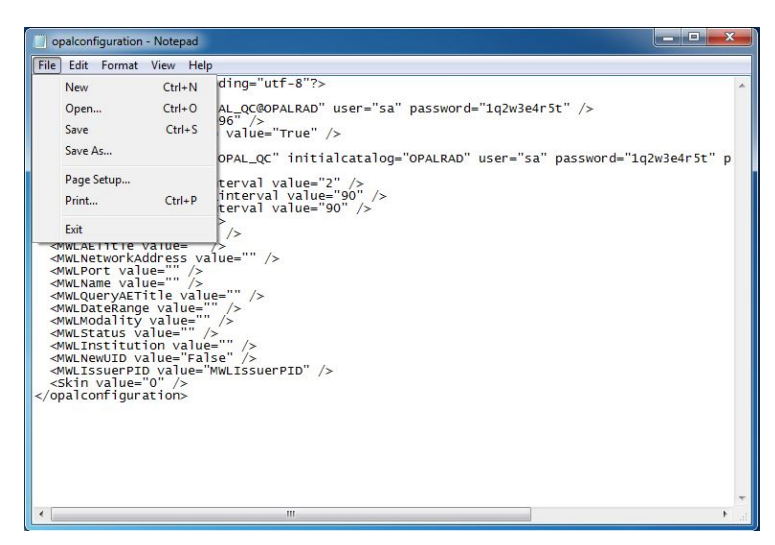

17. Open the **OpalStudylist** from the desktop shortcut and **login** with whatever username and password you have configured on your system

| 20/20 OpalRAD Login | <b>×</b> |
|---------------------|----------|
|                     | jing     |
|                     |          |
| User Name :         |          |
| Password :          |          |
| LOGIN               | EXIT     |

18. Attempt to open a study, if the images open successfully, the install is complete. If they do not open or you get a message saying "No images found" move on to the next step.

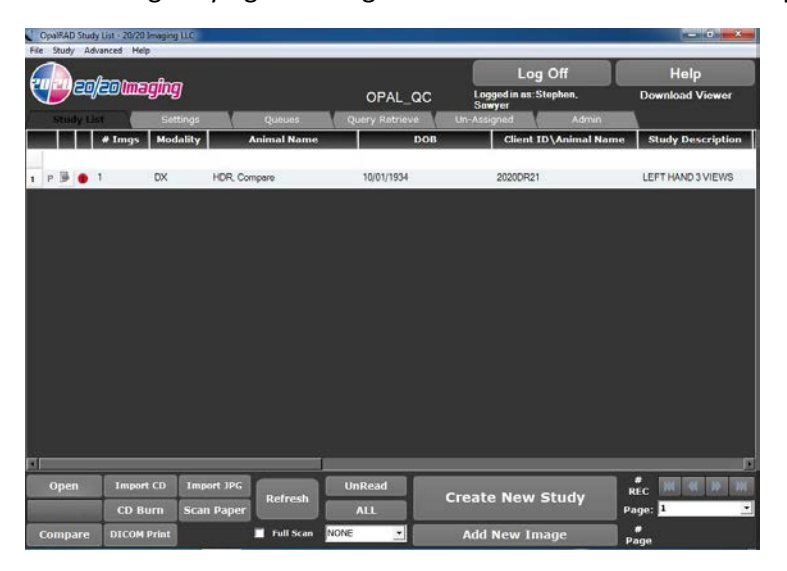

19. Click on the Admin tab on the far right of the study list and click on Image Servers under Server Settings and then click Edit

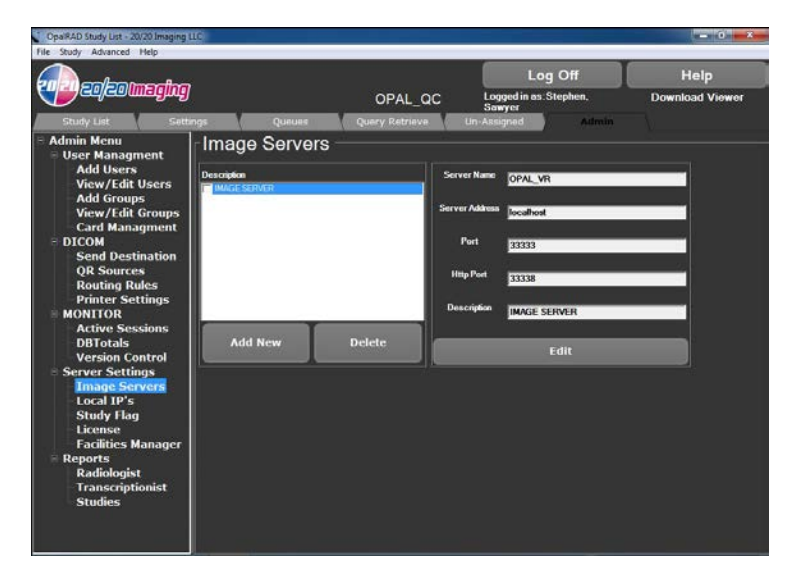

20. Change both the **Server Name** and **Server Address** fields to the Hostname or IP address of your Opal server PC and click Update

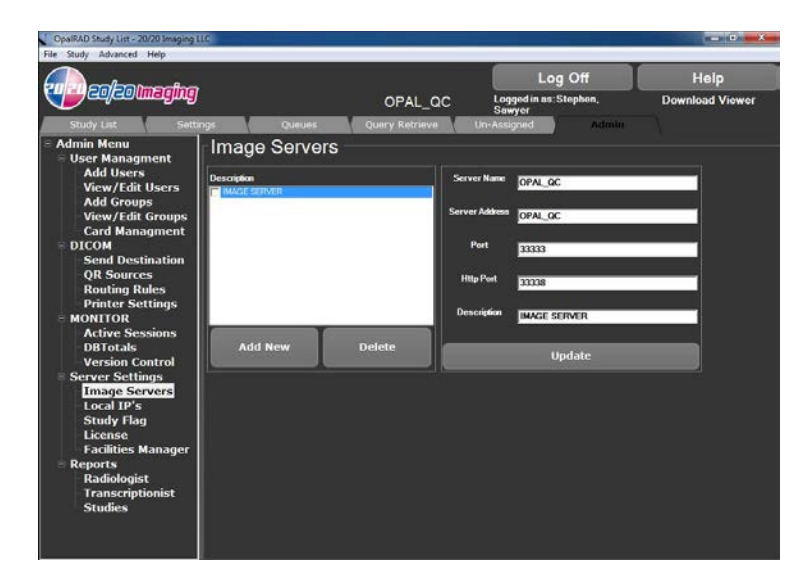

21. Attempt to open a study again. If you still cannot open a study, contact 20/20 Imaging Support at 866-734-6234 Ext. 1 for additional support